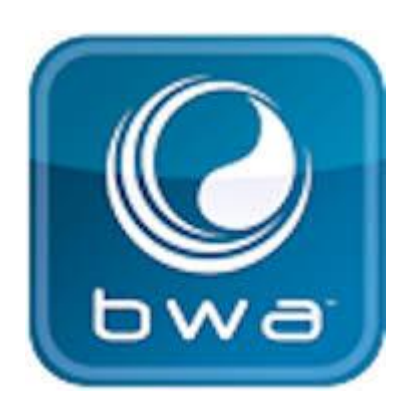

### **BALBOA WATER GROUP** *BWA APP FOR IOS & ANDROID DEVICES*

### ANYWHERE. ANYPLACE.

#### Access your spa via

- a direct connection anywhere in the local proximity of your tub = (INITIAL SETUP)
- 2. anywhere in your house that you can connect to your local WiFi network = *(LOCAL CONNECT)*
- anywhere in the World you have an internet connection to your smart device via 3G, 4G or WiFi hot spots = (CLOUD CONNECT)

bwa™ for Android™

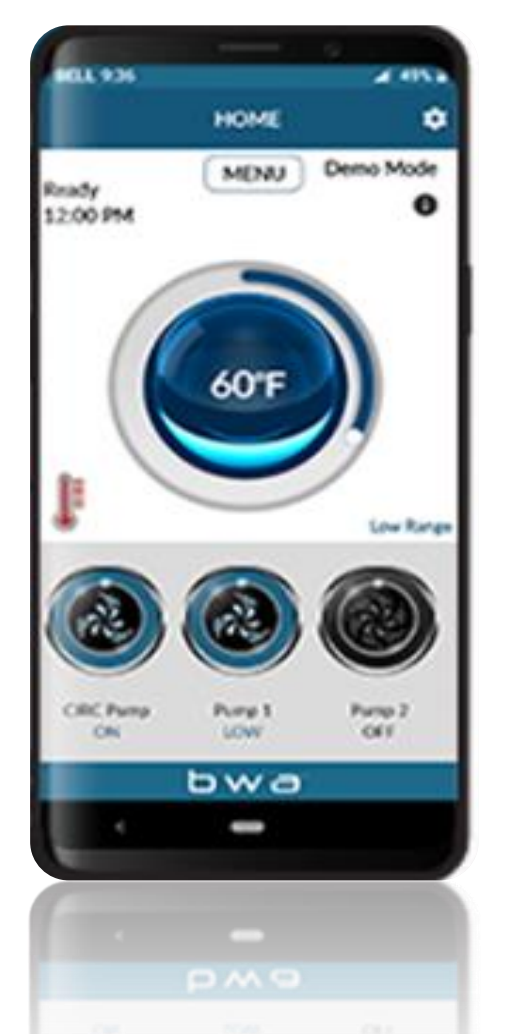

bwa™ for iOS®

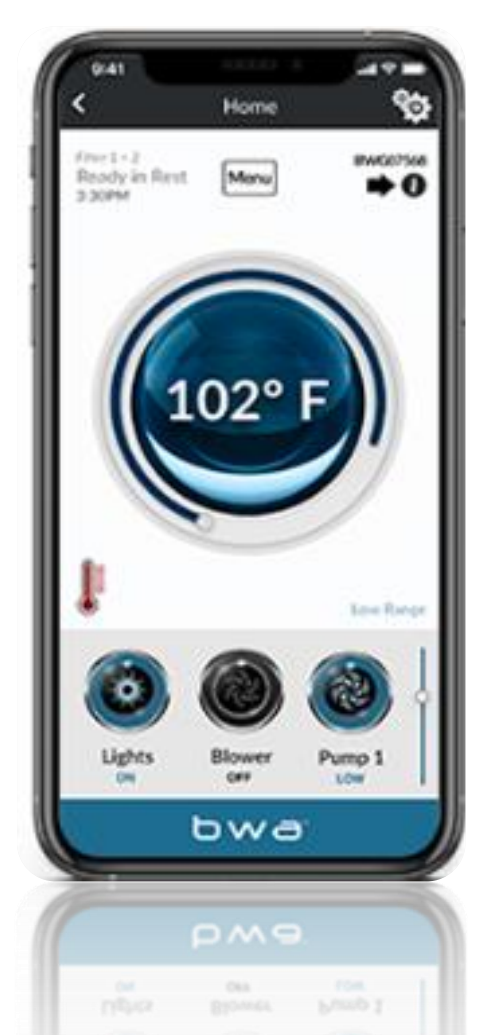

# **BALBOA WATER GROUP**

### **BWA APP FOR IOS & ANDROID DEVICES**

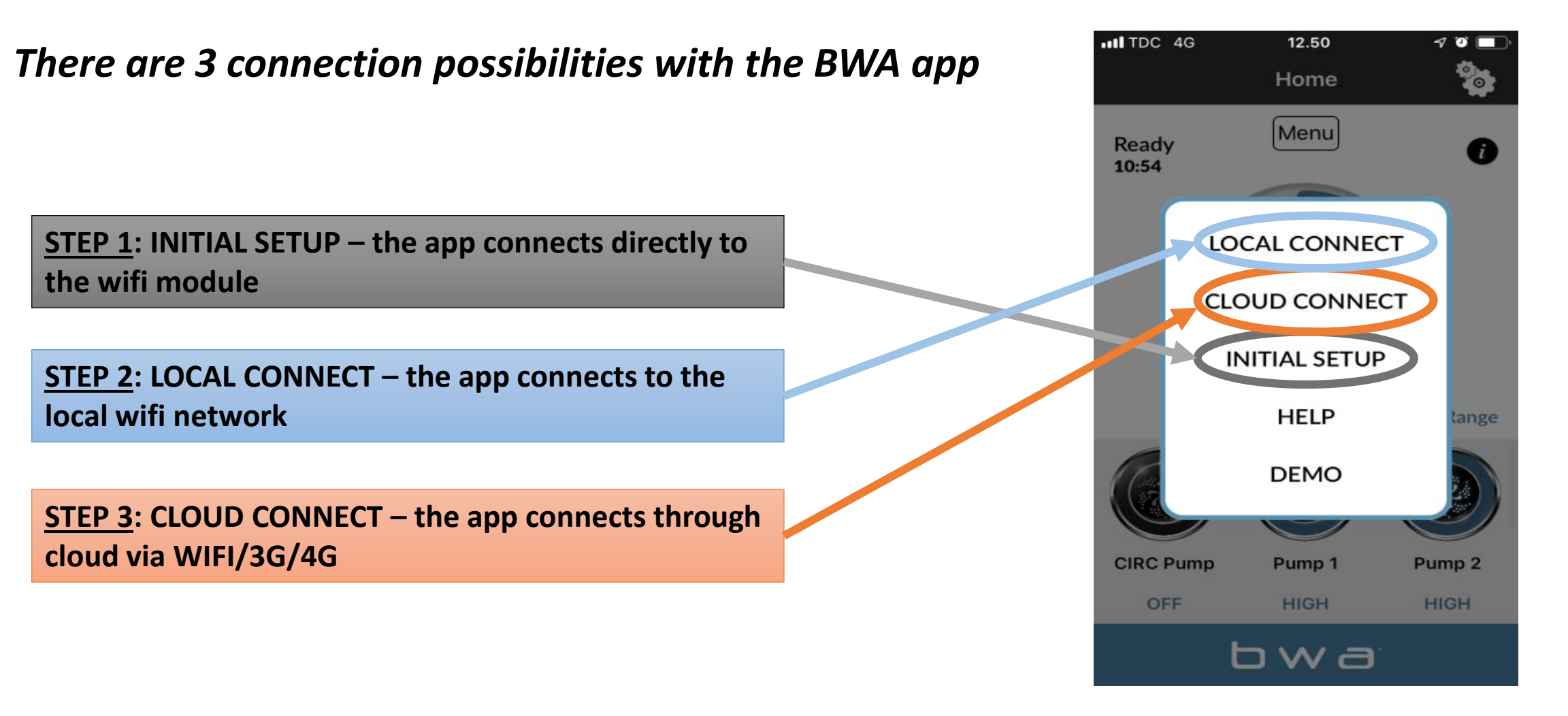

# **BALBOA WATER GROUP** *BWA APP FOR IOS & ANDROID DEVICES* STARTUP

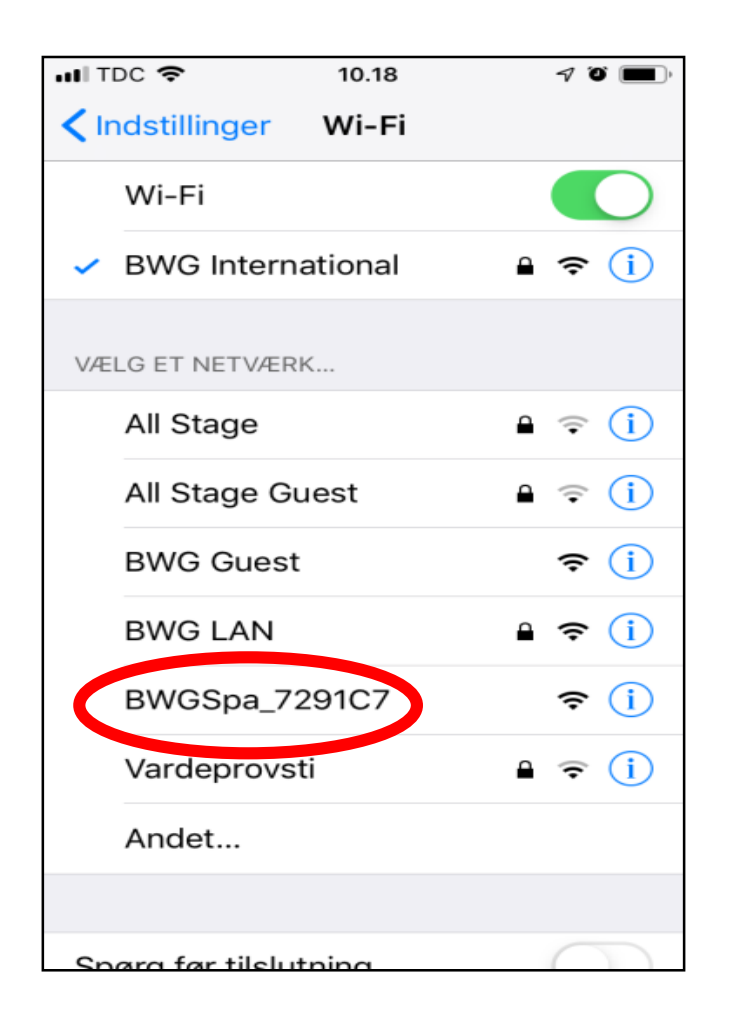

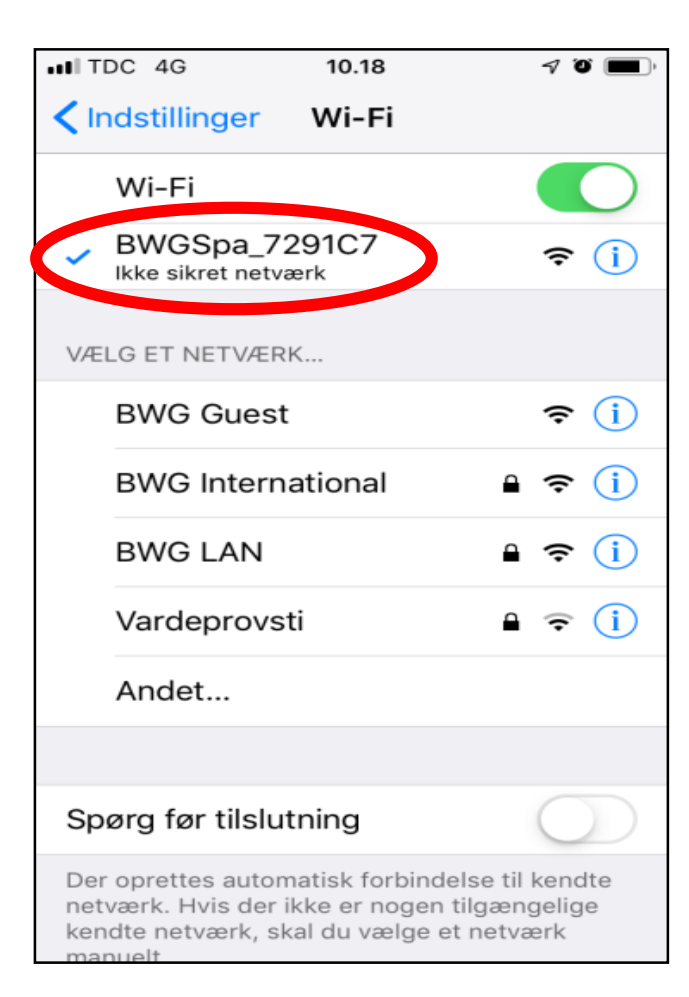

1. Before starting, make sure that the WIFI module is connected to the Balboa BP control box

2. Go to the WIFI settings of your device.

3. Identify the BWA network BWGSpa\_xxxxx

4. Connect to the BWA network BWGSpa\_xxxxx

#### **BALBOA WATER GROUP** *BWA APP FOR IOS & ANDROID DEVICES* **INITIAL SETUP**

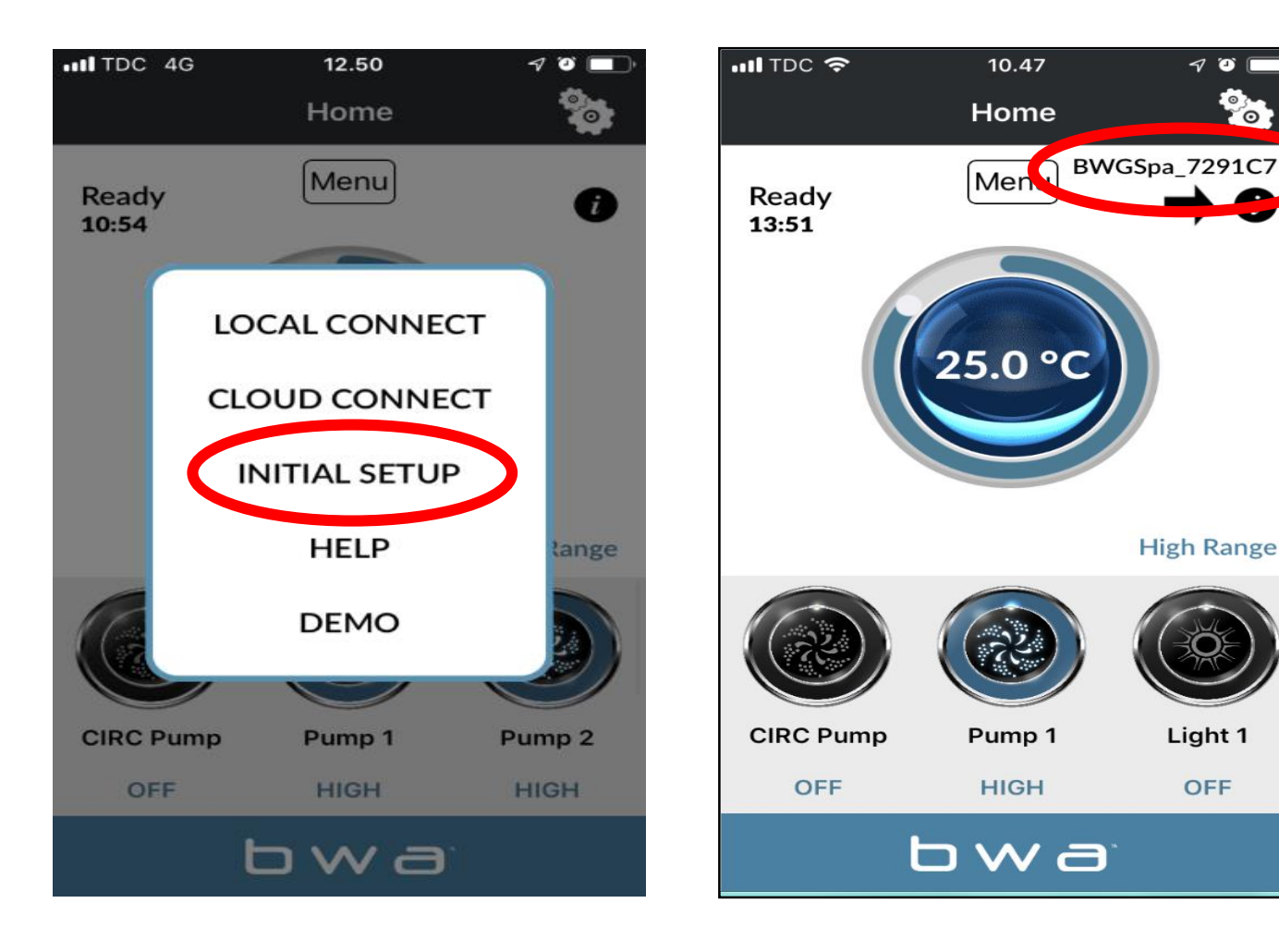

1. Open the BWA app.

7 🎱 🗖

**High Range** 

Light 1

OFF

- 2. Press INITIAL SETUP and follow the instructions.
- 3. You are now directly connected to your spa via the BWA module.
- 4. The BWGSpa\_xxxxx network is shown.
- 5. Test the connection by turning **ON/OFF** the devices in your spa.

#### **BALBOA WATER GROUP** *BWA APP FOR IOS & ANDROID DEVICES* LOCAL CONNECT

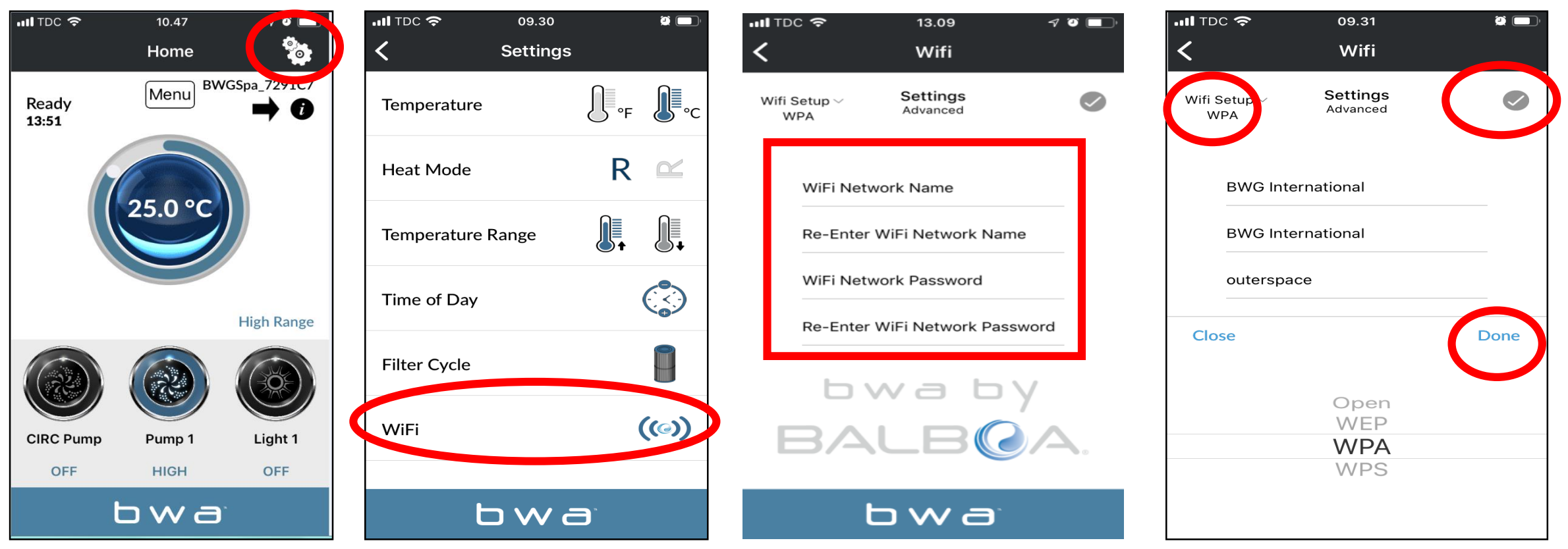

- 1. While still connected via INITIAL SETUP, access the settings menu via the settings wheel
- 2. Access the WIFI menu
- 3. Enter your WiFi Network Name and WiFi Network Password.
- 4. Choose your WiFi Network security (OPEN/WEP/WPA/WPS)
- 5. Press the checkmark 💟 and then"Done"

#### BALBOA WATER GROUP BWA APP FOR IOS & ANDROID DEVICES

#### LOCAL CONNECT (continue)

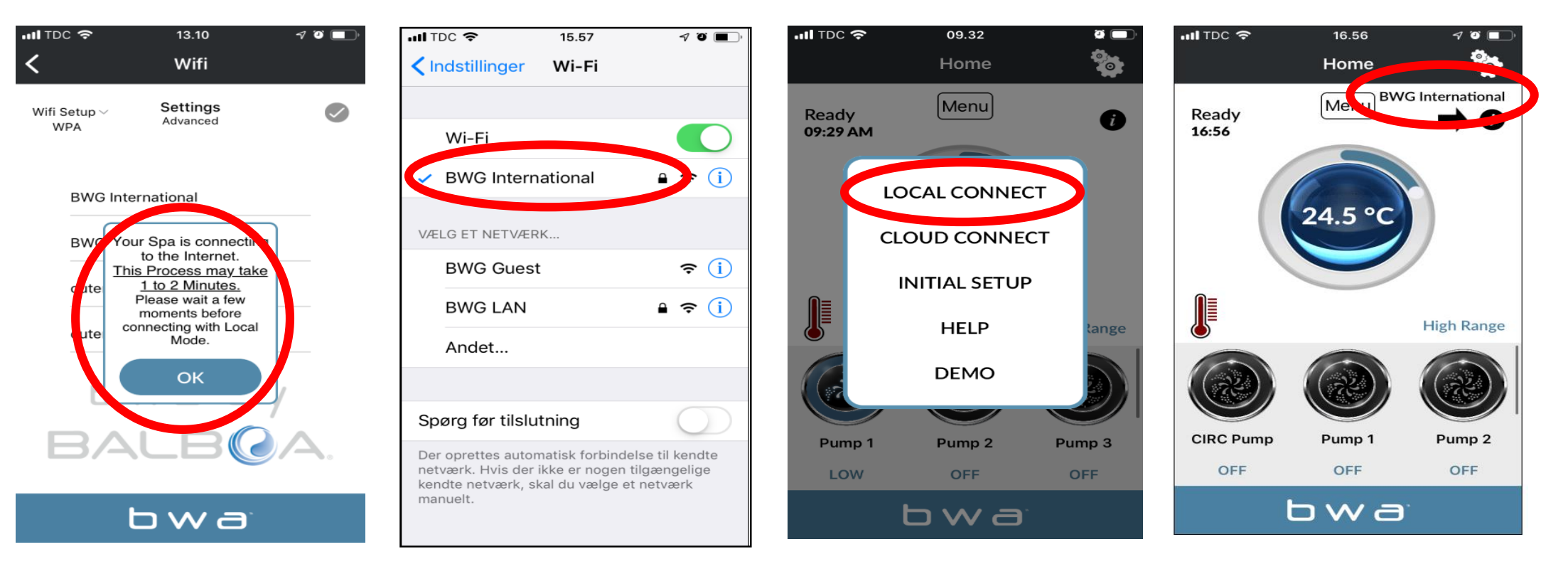

- 1. If you successfully entered your local network User name and Password. Press OK and wait 1 to 2 minutes.
- 2. Verify that your device is now connected to your local network. You will NO more see the BWGSpa\_xxxxxx network.
- 3. Open the BWA app and press LOCAL CONNECT.
- 4. Connection to your local network is successful. Your local network is now visible on the app.

#### **BALBOA WATER GROUP** *BWA APP FOR IOS & ANDROID DEVICES* CLOUD CONNECT

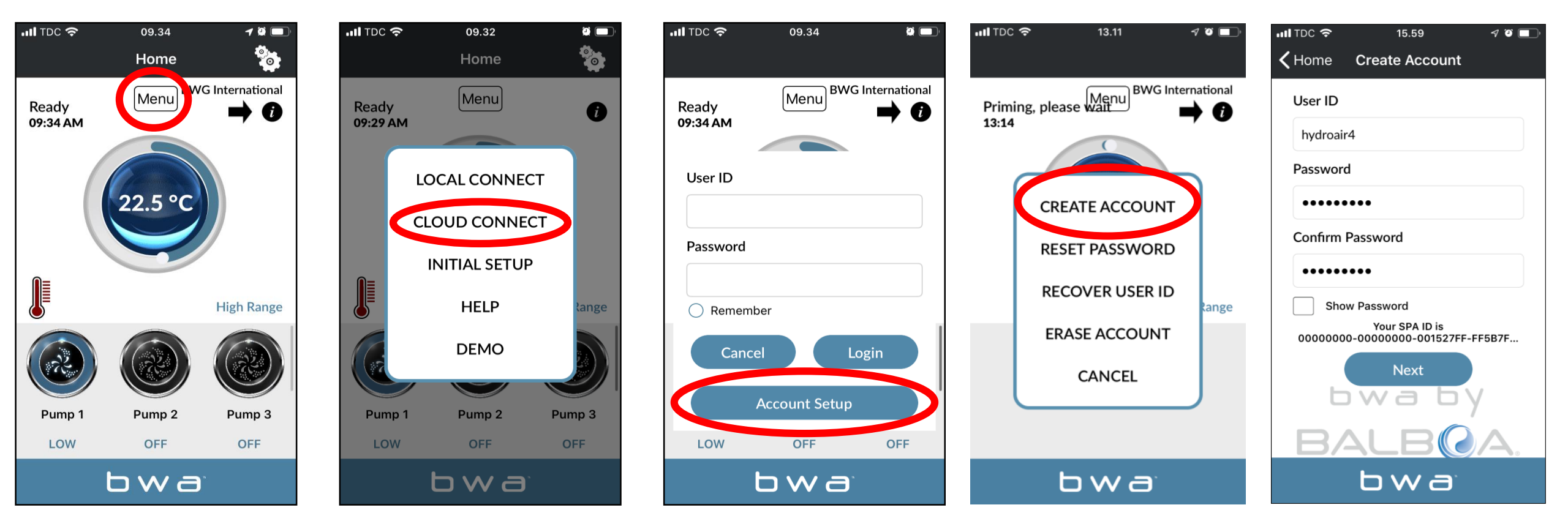

- 1. While in LOCAL CONNECT, press the MENU button and then "CLOUD CONNECT"
- 2. Press "Account Setup" and then "CREATE ACCOUNT"
- 3. Choose and enter a "User ID" and "Password"

#### **BALBOA WATER GROUP** *BWA APP FOR IOS & ANDROID DEVICES* CLOUD CONNECT (*continue*)

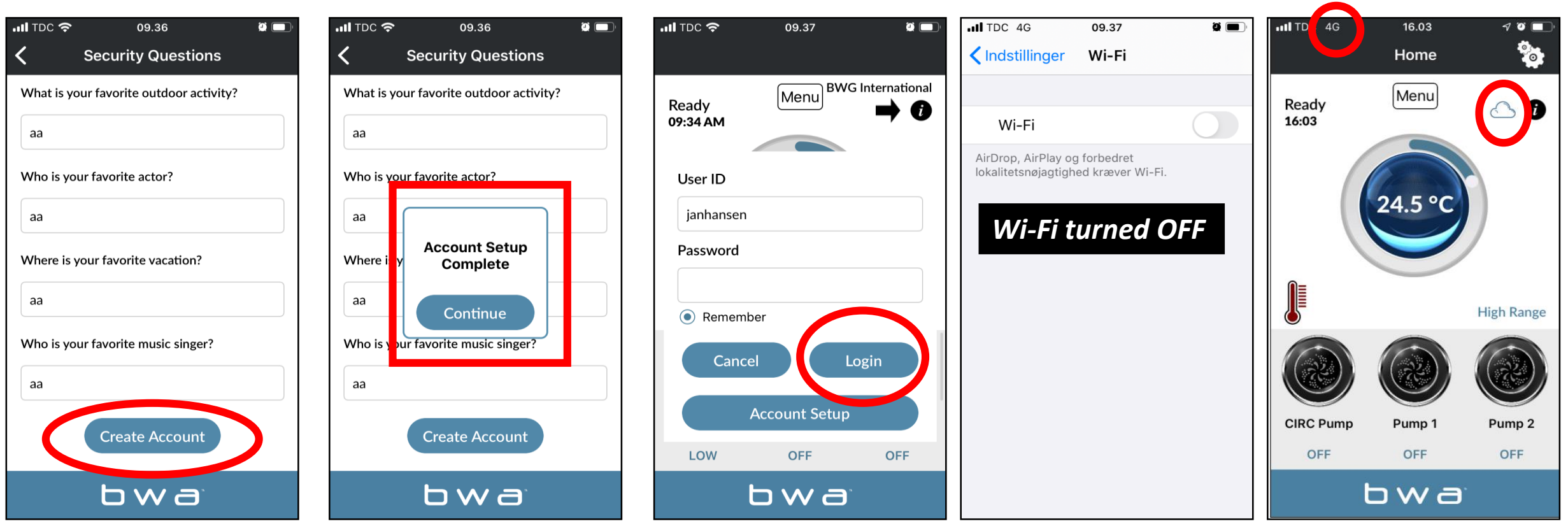

- 1. Answer the 5 security questions. You can use the example illustrated.
- 2. Account Setup is now complete
- 3. You can enter your User ID and Password. Then press "Login". Check "Remember" so that your details are saved.
- 4. Your spa is now connected via CLOUD.

#### **BALBOA WATER GROUP** *BWA APP FOR IOS & ANDROID DEVICES* ERASE ACCOUNT

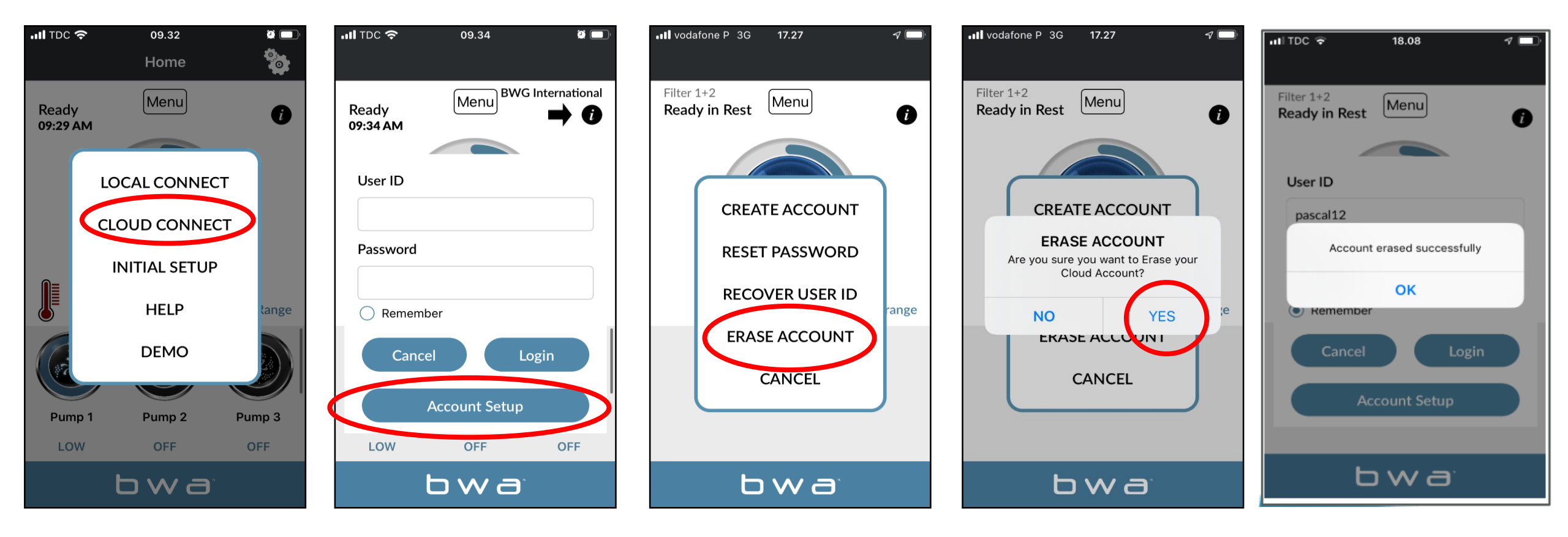

- 1. To ERASE your account, press CLOUD CONNECT
- 2. Then press "Account Setup"
- 3. Then, ERASE ACCOUNT.
- 4. Confirm by pressing "YES".

## **BALBOA WATER GROUP** *BWA APP FOR IOS & ANDROID DEVICES* HELP

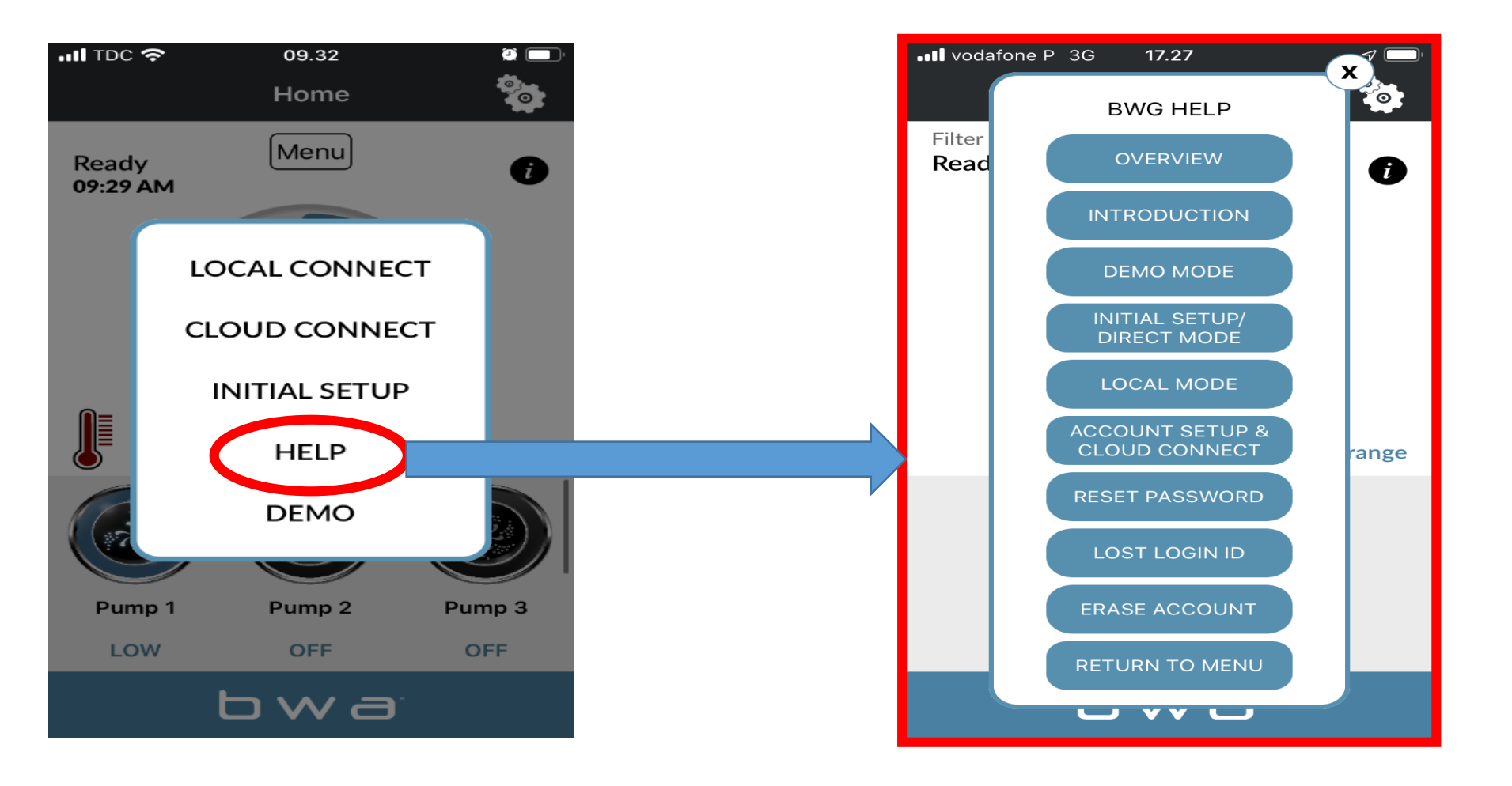

PRESS "HELP" AT ANY POINT DURING THE INSTALLTION PROCESS TO ACCESS YOUTUBE VIDEOS EXPLAINING WHAT TO DO